# **Autonics**

#### • Observe all 'Safety Considerations' for safe and proper operation to avoid hazards.

- $\Delta$  symbol indicates caution due to special circumstances in which hazards may occur.
- Marning Failure to follow instructions may result in serious injury or death

**Safety Considerations** 

- 01. Fail-safe device must be installed when using the unit with machinery that may cause serious injury or substantial economic loss.(e.g. nuclear power control, medical equipment, ships, vehicles, railways, aircraft, combustion apparatus, safety equipment, crime/disaster prevention devices, etc.) Failure to follow this instruction may result in personal injury, economic loss or fire.
- 02. Do not use the unit in the place where flammable/explosive/corrosive gas, high humidity, direct sunlight, radiant heat, vibration, impact or salinity may be present.
- Failure to follow this instruction may result in explosion or fire. **03. Install on a device panel to use.**
- Failure to follow this instruction may result in fire or electric shock.04. Do not connect, repair, or inspect the unit while connected to a power source.
- Failure to follow this instruction may result in fire or electric shock. **05. Check 'Connections' before wiring.**
- Failure to follow this instruction may result in fire. **06. Do not disassemble or modify the unit.**

Failure to follow this instruction may result in fire or electric shock.

- **Caution** Failure to follow instructions may result in injury or product damage
- 01. Use the unit within the rated specifications.
- Failure to follow this instruction may result in fire or product damage02. Use a dry cloth to clean the unit, and do not use water or organic solvent.Failure to follow this instruction may result in fire or electric shock.
- Keep the product away from metal chip, dust, and wire residue which flow into the unit.
- Failure to follow this instruction may result in fire or product damage. **04. Check the polarity of the measurement input before wiring.** 
  - Failure to follow this instruction may result in explosion or fire.

# **Cautions during Use**

- Follow instructions in 'Cautions during Use'. Otherwise, it may cause unexpected accidents.
- For connecting the power, use the crimp terminal (M3.5, max. 7.2 mm).
- 24 VDC= power supply should be insulated and limited voltage/current or Class 2, SELV power supply device.
- Keep away from high voltage lines or power lines to prevent inductive noise. Do not use near the equipment which generates strong magnetic force or high frequency noise.
- Install a power switch or circuit breaker in the easily accessible place for supplying or disconnecting the power.
- Use twisted pair wire for communication line.
- This unit may be used in the following environments.
- Indoors (in the environment condition rated in 'Specifications')
   Altitude Max. 2,000 m
- Pollution degree 2
- Installation category II

# Bar Graphic Temperature Indicators

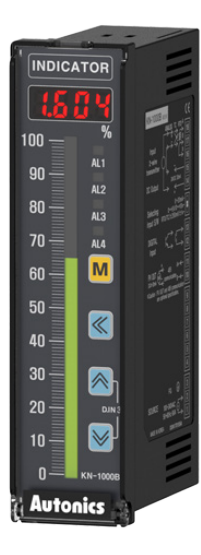

# KN-1000B Series PRODUCT MANUAL

# For your safety, read and follow the considerations written in the instruction manual, other manuals and Autonics website.

The specifications, dimensions, etc are subject to change without notice for product improvement Some models may be discontinued without notice.

# Features

- High accuracy with 16 bit ADC ( $\pm$ 0.2% F.S.)
- Multi-input
- Thermometer 12 types
- RTD 5 types
- Analog: current 2 types/voltage 4 types
- 101 LED bar graph (green)
- Various output options
- Alarm output: 2 points/4 points
- 4-20mA transmission output (isolated), RS485 Communication output
- Various functions
- Bar graph alarm display
- High/Low peak input monitoring
- Alarm output (upper/lower, sensor break)
- Transmission output/display scale
- Digital input (DI), etc.
- Built-in power supply for sensor/transmitter (24 VDC==)
- Small size (rear length: 70 mm)

#### **Ordering Information**

This is only for reference, the actual product does not support all combinations. For selecting the specified model, follow the Autonics website .

| K N -                                                           | 1                    | 0                                                   | 0                                 | 8                            | В                                                                 |   |
|-----------------------------------------------------------------|----------------------|-----------------------------------------------------|-----------------------------------|------------------------------|-------------------------------------------------------------------|---|
| <b>O Alarm output</b><br>0: No mark<br>2: 2 alarm<br>4: 4 alarm | 0: N<br>1: F<br>4: C | <b>Option o</b><br>No mark<br>PV Transm<br>Communio | u <b>tput</b><br>ission<br>cation | <b>3</b> F<br>0: 10<br>1: 24 | 2 <b>ower supply</b><br>00-240 VAC~ 50/60 Hz<br>4 VDC <del></del> | , |

# **Product Components**

• Product

• Instruction manual

• Bracket ×2 • Connector (KN-10 B: ×3, KN-12 B: ×4, • Unit sticker ×1

KN-140 $\square$ B: ×4, KN-141 $\square$ B: ×5, KN-144 $\square$ B: ×5)

#### Software

Download the installation file and the manuals from the Autonics website.

#### DAQMaster

DAQMaster is comprehensive device management program. It is available for parameter setting, monitoring.

#### Specifications

| Series                  |                 | KN-1000B Series                                                                                                    |                                   |  |  |  |  |
|-------------------------|-----------------|----------------------------------------------------------------------------------------------------|-----------------------------------|--|--|--|--|
| Jenes                   |                 | AC voltage                                                                                                    | DC voltage                        |  |  |  |  |
| Power supply            |                 | 100 - 240 VAC~ 50/60 Hz                                                                                                    | 24 VDC===                         |  |  |  |  |
| Allowable               | voltage range   | 90 to 110% of rated voltage                                                                                                    |                                   |  |  |  |  |
| Power cor               | nsumption       | $\leq$ 6 VA                                                                                                    | $\leq$ 4 W                        |  |  |  |  |
| Sampling                | period          | • Thermocouple, RTD: 250 ms                                                                                                    | Analog: 100 ms                    |  |  |  |  |
| Input spec              | cification      | Refer to 'Input Type and Using R                                                                                                    | ange'.                            |  |  |  |  |
|                         | Contact         | $\bullet\text{ON:} \le 2\text{k}\Omega \ \bullet\text{OFF:} \ge 90\text{k}\Omega$                                                            |                                   |  |  |  |  |
| Digital                 | Non contact     | <ul> <li>Residual voltage: ≤ 1.0 V</li> </ul>                                                                                                | kage current: ≤ 0.03 mA           |  |  |  |  |
| mpac                    | Outflow current | $\approx$ 0.2 mA                                                                                                    |                                   |  |  |  |  |
|                         | Alarm           | • 2 point relay: 250 VAC ~ 3 A 1c                                                                                                    | • 4 point relay: 250 VAC ~ 1 A 1a |  |  |  |  |
| Option                  | PV transmission | ISOLATED DC 4-20 mA (Load resistance: $\leq 600 \Omega$ )                                                                                    |                                   |  |  |  |  |
| RS485 comm.             |                 | Modbus RTU                                                                                                    |                                   |  |  |  |  |
| Display type            |                 | 7 Segment (red), Graph bar (green)                                                                                                    |                                   |  |  |  |  |
| Alarm output Hysteresis |                 | 1 to 999 digit                                                                                                    |                                   |  |  |  |  |
| Relay life              | Mechanical      | <ul> <li>2 point: ≥ 10,000,000 operations</li> <li>4 point: ≥ 20,000,000 operations</li> </ul>                                               |                                   |  |  |  |  |
| cycle                   | Electrical      | • 2 point: $\geq$ 100,000 operations (load resistance: 250 VAC~ 3 A)<br>• 4 point: $\geq$ 500,000 operations (load resistance: 250 VAC~ 1 A) |                                   |  |  |  |  |
| Dielectric              | strength        | Between input terminal and power terminal: 2,000 VAC $\sim$ 50/60 Hz for 1 min                                                               |                                   |  |  |  |  |
| Vibration               |                 | 0.75 mm amplitude at frequency of 5 to 55 Hz (for 1 min) in each X, Y, Z direction for 2 hours                                               |                                   |  |  |  |  |
| Insulation              | resistance      | $\geq$ 100 M $\Omega$ (500 VDC== megger)                                                                                                    |                                   |  |  |  |  |
| Noise imn               | nunity          | $\pm 2$ kV square shaped noise (pulse width 1 µs) by noise simulator                                                                         |                                   |  |  |  |  |
| Memory retention        |                 | $\approx$ 10 years (non-volatile semiconductor memory type)                                                                                  |                                   |  |  |  |  |
| Ambient temperature     |                 | -10 to 50 °C, storage: -20 to 60 °C (no freezing or condensation)                                                                            |                                   |  |  |  |  |
| Ambient humidity        |                 | 35 to 85%RH, storage: 35 to 85%RH (no freezing or condensation)                                                                              |                                   |  |  |  |  |
| Approval                |                 | C€ERE                                                                                                    |                                   |  |  |  |  |
| Unit weig               | ht (packaged)   | $\approx 182 \mathrm{g} (\approx 304 \mathrm{g})$                                                                                            |                                   |  |  |  |  |

### **Communication Interface**

#### **RS485**

| Comm. protocol        | Modbus 1.1 RTU                                          |
|-----------------------|---------------------------------------------------------|
| Maximum connection    | 32 units                                                |
| Synchronous method    | Asynchronous                                            |
| Comm. method          | Two-wire half duplex                                    |
| Comm. effective range | $\leq$ 1,200 m ( $\leq$ 700 m recommended)              |
| Comm. speed           | 9,600 (default) / 4,800 / 2,400 / 1,200 bps (parameter) |
| Data bit              | 8 bit (fixed)                                           |
| Parity bit            | None (fixed)                                            |
| Stop bit              | 1 bit (fixed)                                           |

# **Input Type and Using Range**

| Input typ         | e          |                   | Display  | Using range (°C)   | Using range (°F) |  |
|-------------------|------------|-------------------|----------|--------------------|------------------|--|
|                   | K (CA)     |                   | EC.EI    | 200 to 1350        | -328 to 2,462    |  |
|                   | K (CA)     |                   | F C.F.S  | -199.9 to 999.9    | -328 to 1,832    |  |
|                   | J (IC)     |                   | FC-J     | -199.9 to 800.0    | -328 to 1,472    |  |
|                   | E (CR)     |                   | FC-E     | -199.9 to 800.0    | -328 to 1,472    |  |
|                   | T (CC)     |                   | £[-Ε     | -199.9 to 400.0    | -199.9 to 752.0  |  |
| <b>T</b> he sum a | B (PR)*    |                   | ЕС-Б     | 100 to 1,800       | 212 to 3,272     |  |
| r nermo-          | R (PR)     |                   | EC-r     | 0 to 1,750         | 32 to 3,182      |  |
| coupie            | S (PR)*    |                   | £C-5     | 0 to 1,750         | 32 to 3,182      |  |
|                   | N (NN)*    |                   | EC-n     | -200 to 1,300      | -328 to 2,372    |  |
|                   | C (W5)*    |                   | EC-C     | 0 to 2,300         | 32 to 4,172      |  |
|                   | L (IC)*    |                   | EC-L     | -199.9 to 900.0    | -328 to 1,652    |  |
|                   | U (CC)*    |                   | EC-U     | -199.9 to 400.0    | -199.9 to 752.0  |  |
|                   | Platinel I | *                 | EC-P     | 0 to 1,390         | 32 to 2,534      |  |
|                   | Cu50Ω*     |                   | C U.S D  | -199.9 to 200.0    | -199.9 to 392.0  |  |
|                   | Cu100Ω     | *                 | C U. 1 D | -199.9 to 200.0    | -199.9 to 392.0  |  |
| RTD               | JPt100Ω    |                   | JPE.I    | -199.9 to 600.0    | -328 to 1,112    |  |
|                   | DPt50Ω     |                   | dPE.S    | -199.9 to 600.0    | -328 to 1,112    |  |
|                   | DPt100C    | 2                 | dPE.1    | -199.9 to 850.0    | -328 to 1,530    |  |
|                   | Current    | 0.00 - 20.00 mA   | 8.5 A I  |                    |                  |  |
|                   | Current    | 4.00 - 20.00 mA   | 8.5 A 2  | -1,999 to 9,999    |                  |  |
| Analog            |            | -50.0 - 50.0 mV   | R.nu I   |                    |                  |  |
|                   | Voltago    | -199.9 - 200.0 mV | R.ñu 2   | decimal point posi | tion.)           |  |
|                   | Voltage    | -1.000 - 1.000 V  | 8-u l    |                    | 1                |  |
|                   |            | -1.00 - 10.00 V   | 8-u2     |                    |                  |  |

Above input types which have the \* mark are displayed only in Input specification expansion. Refer to 'Mode Setting' to check how to enter the mode.

#### Display accuracy

| Input type                                                           | Using temperature                    | Display accuracy                                                                |  |  |  |  |
|----------------------------------------------------------------------|--------------------------------------|---------------------------------------------------------------------------------|--|--|--|--|
| Thermocouple                                                         | At room temperature<br>(25 °C ±5 °C) | PV ±0.2% F.S. ±1 digit<br>• Thermocouple below -100 °C: (PV ±0.4% F.S.) ±1digit |  |  |  |  |
| Analog                                                               | Out of room<br>temperature range     | PV ±0.3% F.S. ±1 digit                                                          |  |  |  |  |
| . In case of TC T TC 11 + 2.0°C will be added to the degree standard |                                      |                                                                                 |  |  |  |  |

#### **Unit Descriptions**

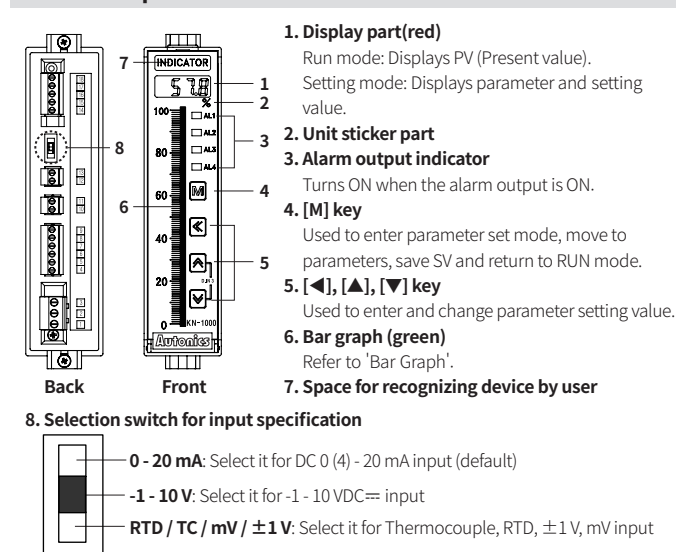

• The setting of input type selection switch and the setting value of input type parameter should be same and it can display the proper measurement value.

# Dimensions

- Unit: mm, For the detailed drawings, follow the Autonics website.
- Below is based on KN-1000B series.

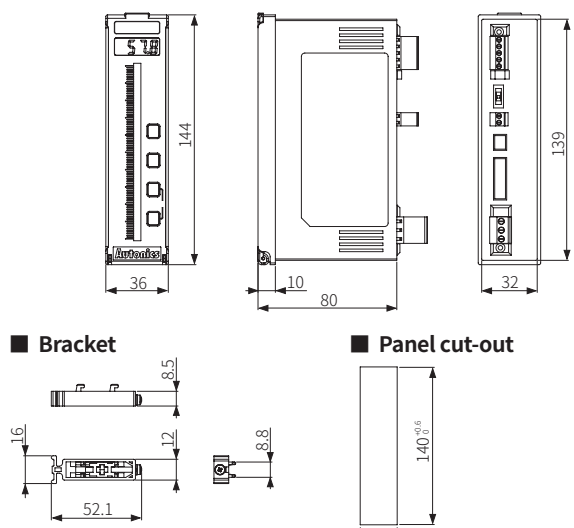

# Connections

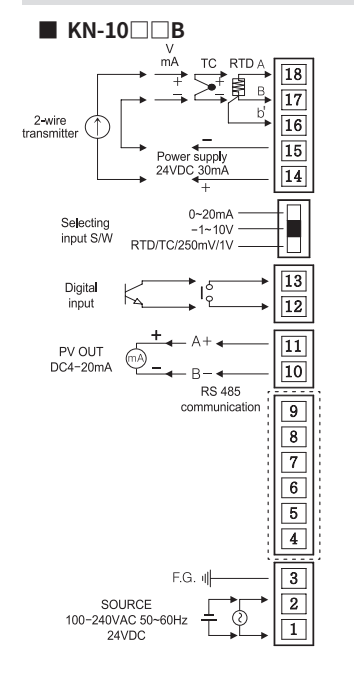

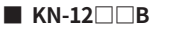

33 0

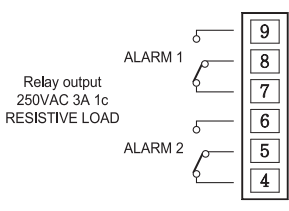

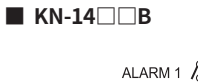

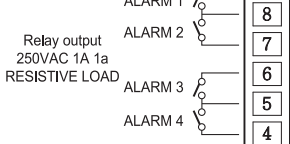

9

# Errors

| Display | Description                                                           | Troubleshooting                        |
|---------|-----------------------------------------------------------------------|----------------------------------------|
| bUrn    | Flashes when input sensor is disconnected or sensor is not connected. | Check input sensor status.             |
| нннн    | Flashes when PV is higher than input range.                           | When input is within the rated input   |
| LLLL    | Flashes when PV is lower than input range.                            | range, this display disappears.        |
| Err     | Flashes when there is an error of setting value                       | Check the setting condition and reset. |

# **Mode Setting**

| $\bigcap$        | [MODE]                           | →             | Monitoring mode setting                         | [MODE] over 3 sec | ÷             | $\bigcap$ |
|------------------|----------------------------------|---------------|-------------------------------------------------|-------------------|---------------|-----------|
| RUN              | [MODE] over 3 sec                | $\rightarrow$ | Program mode setting                            | [MODE] over 3 sec | →             |           |
|                  | [▲] + [▼] over 3 sec             | $\rightarrow$ | Digital input key                               | Auto              | →             | RUN       |
| Supply           | y the power with<br>ng [M] + [◀] | $\rightarrow$ | Parameter reset                                 | Auto              | →             |           |
| Supply<br>pressi | y the power with<br>ng [M]       | $\rightarrow$ | Input specification<br>expansion <sup>01)</sup> | Auto              | $\rightarrow$ |           |

01) Refer to 'Communication Parameter Setting' for checking the details about communication.

#### **Parameter Setting**

- Some parameters are activated/deactivated depending on the model or setting of other parameters. Refer to the descriptions of each item.
- [MODE] key: Move to next item after saving
- [◀] key: Select parameter / Move digits
- [▲], [▼] key: Select parameter / Change setting value
- Return to the RUN mode without saving when there is no key input for more than 30 seconds.

#### Monitoring Mode

| Par | ameter                   | Display | Default | Setting range                                                                                                    | Condition                               |  |  |
|-----|--------------------------|---------|---------|----------------------------------------------------------------------------------------------------|-----------------------------------------|--|--|
| 1-1 | AL1 alarm<br>temperature | AL I    | 099.9   | Sensor input: within using range                                                                                                    | 0.45/47/40/04                           |  |  |
| 1-2 | AL2 alarm<br>temperature | AL 2    | 099.9   | Analog Input: L-SC $\leq$ AL $\Box \leq$ H-SC                                                                                                    | 2-15/17/19/21<br>AL-1/2/3/4             |  |  |
| 1-3 | AL3 alarm<br>temperature | AL 3    | 000.1   | [4 alarm output model]                                                                                                    | operation:                              |  |  |
| 1-4 | AL4 alarm<br>temperature | ЯLЧ     | 000.1   | Same as 1-1/2 AL1/2 alarm temperature                                                                                                    | ,,,,,,,,,,,,,,,,,,,,,,,,,,,,,,,,,,,,,,, |  |  |
| 1-5 | High peak                | H.PE Ľ  |         | Check only (not available to set)<br>Displays high/low peak (Max./Min.<br>input) value                                                                                           |                                         |  |  |
| 1-6 | Low peak                 | L.PEĽ   |         | <ul> <li>Initial high/low peak is saved after 2 sec<br/>from supplying the power.</li> <li>Value reset: [▲] + [▼] key over 3 sec in<br/>1-5/6 High/Low peak parameter</li> </ul> | -                                       |  |  |

|              | Program mode                                                    |          |         |                                                                                                    |                                                                |  |  |
|--------------|-----------------------------------------------------------------|----------|---------|----------------------------------------------------------------------------------------------------|----------------------------------------------------------------|--|--|
| Para         | meter                                                           | Display  | Default | Setting range                                                                                                    | Condition                                                      |  |  |
| 2-1          | Input<br>specification                                          | In-P     | R R I   | Refer to 'Input Type and Using Range'.                                                                                                    | -                                                              |  |  |
| 2-2          | Temperature<br>unit                                             | Unit     | ٥٢      | °C, °F                                                                                                    | 2-1 Input<br>specification:<br>Thermocouple,<br>RTD            |  |  |
| 2-3          | Low limit input                                                 | L-rG     | 00.00   | Using range low limit $\leq$ L-RG $\leq$ using range high limit - 10% of ES                                                                                               |                                                                |  |  |
| 2-4          | High limit                                                      | н-гБ     | 2000    | L-RG + 10% of F.S. $\leq$ H-RG $\leq$ using                                                                                                    |                                                                |  |  |
| 2-5          | input<br>Decimal point                                          | d.P      | 0.0     | range high limit<br>0.0, 0.00, 0.000, 0                                                                                                    | 2-1 Input<br>specification:                                    |  |  |
| 2-6          | Low limit scale                                                 | L-5C     | 000.0   | $-1,999 \leq L-SC \leq H-SC \leq 9,999$                                                                                                    | Analog                                                         |  |  |
| 2-7          | High limit scale                                                | н-5С     | 100.0   | function: TUF                                                                                                    |                                                                |  |  |
| 2-8          | Input                                                           | In-6     | 0000    | -999 to 999,<br>L-SC < IN-B < H-SC                                                                                                    | 2-1 Input<br>specification:<br>Thermocouple,<br>RTD            |  |  |
|              | concetion                                                       |          |         | -999 to 999,<br>L-SC $\leq$ L-RG $\leq$ IN-B $\leq$ H-RG $\leq$ H-SC                                                                                                    | 2-1 Input<br>specification:<br>Analog                          |  |  |
| 2-9          | Bar graph<br>display low<br>limit scale                         | L-65     | 000.0   | <ul> <li>Input: Thermocouple, RTD</li> <li>Input range low limit ≤ L-BS ≤ (H-BS-1)</li> <li>(L-BS+1) ≤ H-BS ≤ Input range high</li> </ul>                                 |                                                                |  |  |
| 2-10         | Bar graph<br>display high<br>limit scale                        | Н-Ь5     | 100.0   | limit<br>• Input: Analog<br>L-SC $\leq$ L-BS $\leq$ (H-SC-1)<br>(L-SC+1) $\leq$ H-BS $\leq$ H-SC                                                                          | -                                                              |  |  |
| 2-11         | Bar graph<br>display<br>method                                  | ЬЯг      | F.bAr   | F.BAR: Full bar, C.BAR: Center bar                                                                                                    | -                                                              |  |  |
| 2-12         | 4 mA<br>transmission<br>output scale<br>20 mA                   | L.oUE    | 000.0   | [Transmission output model]<br>• Input: Thermocouple, RTD:<br>Within input range<br>• Input: Analog                                                                       | -                                                              |  |  |
| 2-13         | transmission                                                    | H.oUE    | 100.0   | $L-SC \le L.OUT \le 10\%$ of F.S.                                                                                                    |                                                                |  |  |
| 2-14         | Input and<br>transmission<br>output<br>extension <sup>02)</sup> | E %.1 0  | 5 P     | String     Input range     Transmission       OP     No extension     4-20 mA       SP     ±5% extension     3.2 - 20.8 mA       10P     ±10% extension     2.4 - 21.6 mA | 2-1 Input<br>specification:<br>Analog                          |  |  |
| 2-15         | AL1 alarm operation                                             | - AL-1   | AF I'A  | [Alarm output model]<br><br>AT0: Off<br>AT1: Absolute high limit alarm<br>AT2: Absolute low limit alarm<br>SBA: Sensor break alarm                                        | -                                                              |  |  |
| 2-16         | AL1 alarm<br>option                                             |          |         | A: Standard alarm B: Alarm latch<br>C: Standby D: Alarm latch and<br>sequence standby sequence<br>Enter to option setting: Press [◀] key<br>in 2-15 AL-1 alarm operation. | -                                                              |  |  |
| 2-17<br>2-18 | AL2 alarm<br>operation<br>AL2 alarm<br>option                   | AL-5     | AF I'A  | [Alarm output model]<br>Same as 2-15/16 AL1 alarm operation/<br>option                                                                                                    | -                                                              |  |  |
| 2-19         | AL3 alarm<br>operation<br>AL3 alarm<br>option                   | AL-3     | A F 5'' | [4 alarm output model]<br>Same as 2-15/16 AL1 alarm operation/                                                                                                    | -                                                              |  |  |
| 2-21         | AL4 alarm<br>AL4 alarm<br>option                                | AL-4     | A F 5'' | option                                                                                                    |                                                                |  |  |
| 2-23         | Alarm output<br>hysteresis                                      | я-ну     | 001     | 001 to 999                                                                                                    | 2-15/17/19/21<br>AL-1/2/3/4<br>alarm<br>operation: AT1,<br>AT2 |  |  |
| 2-24         | Input special<br>function                                       | 1 n.5 F  | LIn     | LIN: Linear, ROOT: Root, SQAR:<br>Square, TUF: Two unit function                                                                                                    | 2-1 Input<br>specification:<br>Analog                          |  |  |
| 2-25         | Input digital<br>filter                                         | ñ A u.F  | 04      | 01 (OFF) to 16<br>• It does not affect the display cycle.                                                                                                    | -                                                              |  |  |
| 2-26         | Digital input                                                   | dI-E     | Hold    | HOLD: Hold, ZERO: Zero-point                                                                                                    | * 2-16/18/20/22                                                |  |  |
| 2-27         | Digital input                                                   | d1 - H   | Hold    | adjustment, AL.RE*: Alarm reset<br>*[Alarm output model]                                                                                                    | Alarm option:                                                  |  |  |
| 2 20         | key<br>Sensor break                                             | <u> </u> |         | [Transmission output model]                                                                                                    | B, D                                                           |  |  |
| 2-28         | alarm output                                                    |          |         | OFF: 4 mA, ON: 20 mA                                                                                                    |                                                                |  |  |
| 2-29         | address                                                         | Adrr     | 01      | 01 to 99                                                                                                    | -                                                              |  |  |
| 2-30         | Comm. speed                                                     | ьяиа     | 9600    | [Communication output model]<br>9600, 4800, 2400, 1200 bps                                                                                                    | -                                                              |  |  |
| 2-31         | Lock                                                            | LoC      | ٥FF     | OFF<br>LOC1: Program mode lock (check<br>only)<br>Monitoring mode unlock<br>LOC2: Checking and setting program<br>mode lock<br>Monitoring mode setting lock               | -                                                              |  |  |

**Communication Parameter Setting** 

# RUN status group

| Address       | Parameter               | Display | Output ra                | ange                   |                               |         |         |
|---------------|-------------------------|---------|--------------------------|------------------------|-------------------------------|---------|---------|
| 300001 (0000) | Display value<br>output | -       | Display value            |                        |                               |         |         |
|               |                         |         | [2 alarm c<br>[4 alarm c | utput mod<br>utput mod | lel]: 0 to 3<br>lel]: 0 to 15 |         |         |
|               |                         |         | Output                   | Alarm sta              | itus                          |         |         |
|               |                         |         | value                    | Alarm 1                | Alarm 2                       | Alarm 3 | Alarm 4 |
|               |                         |         | 0                        | OFF                    | OFF                           | OFF     | OFF     |
|               |                         |         | 1                        | ON                     | OFF                           | OFF     | OFF     |
|               | Alarm output            | -       | 2                        | OFF                    | ON                            | OFF     | OFF     |
|               |                         |         | 3                        | ON                     | ON                            | OFF     | OFF     |
|               |                         |         | 4                        | OFF                    | OFF                           | ON      | OFF     |
| 200002 (0001) |                         |         | 5                        | ON                     | OFF                           | ON      | OFF     |
| 300002 (0001) |                         |         | 6                        | OFF                    | ON                            | ON      | OFF     |
|               |                         |         | 7                        | ON                     | ON                            | ON      | OFF     |
|               |                         |         | 8                        | OFF                    | OFF                           | OFF     | ON      |
|               |                         |         | 9                        | ON                     | OFF                           | OFF     | ON      |
|               |                         |         | 10                       | OFF                    | ON                            | OFF     | ON      |
|               |                         |         | 11                       | ON                     | ON                            | OFF     | ON      |
|               |                         |         | 12                       | OFF                    | OFF                           | ON      | ON      |
|               |                         |         | 13                       | ON                     | OFF                           | ON      | ON      |
|               |                         |         | 14                       | OFF                    | ON                            | ON      | ON      |
|               |                         |         | 15                       | ON                     | ON                            | ON      | ON      |

# Monitoring mode setting group

| Address       | Parameter       | Display | Setting range                                        |
|---------------|-----------------|---------|------------------------------------------------------|
| 302001 (07D0) |                 | AL I    | [Alarm output model]                                 |
| to            | ALL - 4 didiiii | -       | Thermocouple, RTD input: Within input specification, |
| 302004 (07D3) | temperature     | ЯLЧ     | Analog input: L-SC~ H-SC                             |
| 302005 (07D4) | High peak       | H.PEĽ   | -                                                    |
| 302006 (07D5) | Low peak        | L.PEŁ   | -                                                    |

# Program mode setting group

| Address             | Parameter                                        | Display   | Setting range                                                 |                                                                                                    | Condition                                                                                                    |  |
|---------------------|--------------------------------------------------|-----------|---------------------------------------------------------------|----------------------------------------------------------------------------------------------------|----------------------------------------------------------------------------------------------------|--|
| 301001 (03E8)       | Input<br>specification                           | In-P      | $ \begin{array}{c c c c c c c c c c c c c c c c c c c $       | Value Disp<br>$(12) \downarrow \downarrow [$<br>$(13) \downarrow \downarrow \downarrow [$<br>$(14) \downarrow \downarrow \downarrow \downarrow$<br>$15 \downarrow \downarrow P$<br>$16 \downarrow P$<br>$17 \downarrow P$<br>arenthesis<br>sion' mod | Value         Display           -P         18         R.r.R.I           50         19         R.r.R.Z           10         20         R.r.u           L.1         21         R.r.u           E.5         22         R-u           L.1         23         R-uZ           s can be set only in e. Refer to 'Mode |  |
| 301002 (03E9)       | Temperature                                      | Unit      | 0:°C,1:°F                                                     |                                                                                                    |                                                                                                    |  |
| 301003 (03EA)       | Low limit Input                                  | L-rG      |                                                               |                                                                                                    |                                                                                                    |  |
| 301004 (03EB)       | High limit Input                                 | Н-гБ      | Same as parameter setting                                     | range                                                                                                    |                                                                                                    |  |
| 301005 (03EC)       | Decimal point                                    | d.P       | 0: 0, 1: 0.0, 2: 0.00, 3: 0.000                               |                                                                                                    |                                                                                                    |  |
| 301006 (03ED)       | Low limit scale                                  | L-5C      | Come as parameter setting                                     |                                                                                                    |                                                                                                    |  |
| 301007 (03EE)       | High limit scale                                 | H-5C      | Same as parameter setting                                     | ange                                                                                                    |                                                                                                    |  |
| 301008 (03EF)       | Bar graph<br>display low limit<br>scale          | L-65      | Same as parameter setting                                     | range                                                                                                    |                                                                                                    |  |
| 301009 (03F0)       | Bar graph<br>display high<br>limit scale         | Н-Ь5      |                                                               |                                                                                                    |                                                                                                    |  |
| 301010 (03F1)       | Bar graph<br>display method                      | 6Аг       | 0: Full bar, 1: Center bar                                    |                                                                                                    |                                                                                                    |  |
| 301011 (03F2)       | 4 mA<br>transmission<br>output scale             | L.oUE     | Same as parameter setting                                     | rango                                                                                                    |                                                                                                    |  |
| 301012 (03F3)       | 20 mA<br>transmission<br>output scale            | H.o U E   | Same as parameter setting                                     |                                                                                                    |                                                                                                    |  |
| 301013 (03F4)       | Input and<br>transmission<br>output<br>extension | E 5.1 o   | 0:0%,1:5%,2:10%                                               | Same as each<br>parameter setting                                                                                                    |                                                                                                    |  |
| 301014 (03F5)       | AL 1 to 4                                        | AL-I      | 1: Absolute high limit alarm                                  | ,                                                                                                    | condition                                                                                                    |  |
| to<br>301017 (03F8) | alarm operation                                  | -<br>АL-Ч | 2: Absolute low limit alarm,<br>3: Sensor break alarm, 4: Off | -                                                                                                    |                                                                                                    |  |
| 301018 (03F9)<br>to | AL 1 to 4                                        | AL - 1    | 10: Standard alarm, 11: Alar<br>12: Standby sequence, 13: A   | m latch,<br>larm                                                                                                    |                                                                                                    |  |
| 301021 (03FC)       | alarm option                                     | AL - 4    | latch and standby sequence<br>14: No alarm (not settable)     | ,                                                                                                    |                                                                                                    |  |
| 301022 (03FD)       | Alarm output<br>hysteresis                       | А-НУ      | Same as parameter setting                                     | range                                                                                                    |                                                                                                    |  |
| 301023 (03FE)       | Input special<br>function                        | 1 n.5 F   | 0: Linear, 1: Root, 2: Square,<br>3: Two unit function        |                                                                                                    |                                                                                                    |  |
| 301024 (03FF)       | Input correction                                 | In-b      | Same as parameter setting                                     | range                                                                                                    |                                                                                                    |  |
| 301025 (0400)       | Input digital<br>filter                          | ñ A u.F   | Same as parameter setting range                               |                                                                                                    |                                                                                                    |  |
| 301026 (0401)       | Digital input<br>Terminal                        | di - E    | 0: Alarm reset, 1: Hold,                                      |                                                                                                    |                                                                                                    |  |
| 301027 (0402)       | Digital input key                                | d1 - 2    | - 2. Zero-point adjustment                                    |                                                                                                    |                                                                                                    |  |
| 301028 (0403)       | Sensor break<br>alarm output                     | bUrn      | 0: 20 mA, 1: 4 mA                                             |                                                                                                    |                                                                                                    |  |
| 301029 (0404)       | Comm. address                                    | Addr      | Same as parameter setting                                     | range                                                                                                    | 1                                                                                                    |  |
| 301030 (0405)       | Comm. speed                                      | ьяид      | 0: 9600, 1: 4800, 2: 2400, 3: 1                               | .200                                                                                                    | 1                                                                                                    |  |
| 301031 (0406)       | Lock                                             | LoEY      | 0: OFF, 1: LOC1, 2: LOC2                                      |                                                                                                    | ]                                                                                                    |  |
|                     |                                                  |           |                                                               |                                                                                                    |                                                                                                    |  |

01) When '2-24 input special function' parameter is set to 'TUF', the function corrects the atmospheric pressure input value.

02) Extension is not allowed below 0 mA and 0 V.  $\pm 1$  V and 10 V inputs cannot be set to 10P.

# Function: Bar Graph

# Display method setting

It is possible to set in bar graph display method parameter.

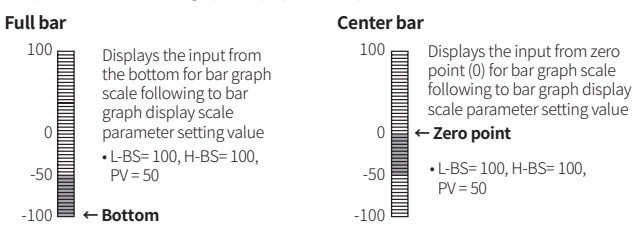

#### Alarm display in bar graph

When setting or occurring the alarm, it displays the status by the bar graph. It is possible to check the alarm status. When setting alarm value, the bar LED for this alarm value turns ON. When alarm occurs, the bar LED for this alarm value flashes.

• If alarm set value is out of bar graph scale when setting the value or in RUN mode, this value does not display in bar graph.

#### Monitoring mode: setting alarm value

#### Run mode: alarm display

The bar LED for alarm setting value flashes. When alarm set is complete, the bar LED for this alarm value turns ON.

All set alarm values are displays and when it is alarm value, the bar LED for this alarm value flashes н-ь5=1350 Е н-ь5=1350 ⋿

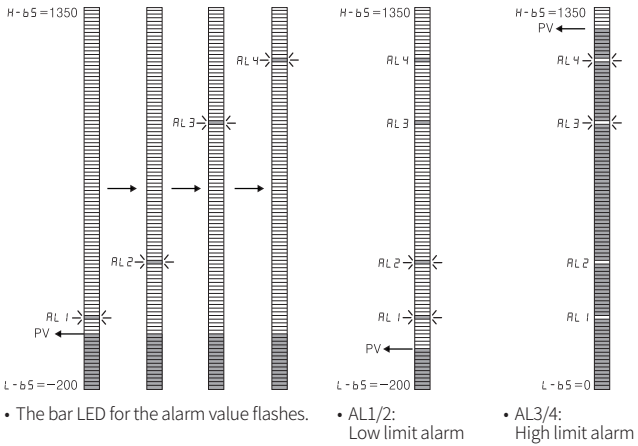

### Scale value relation

Below is relation example of input specification, high/low limit input, high/low limit scale, bar graph display high/low limit scale, 4/20 mA transmission output scale when using 4 to 20 mA input specification.

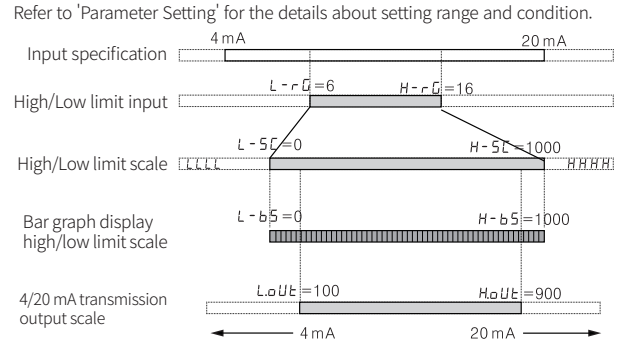

### **Function: Input Special Function**

When selecting analog input, this function is to display the calculated actual value by square, root ( $\sqrt{}$ ), or two unit function (TUF) as display value.

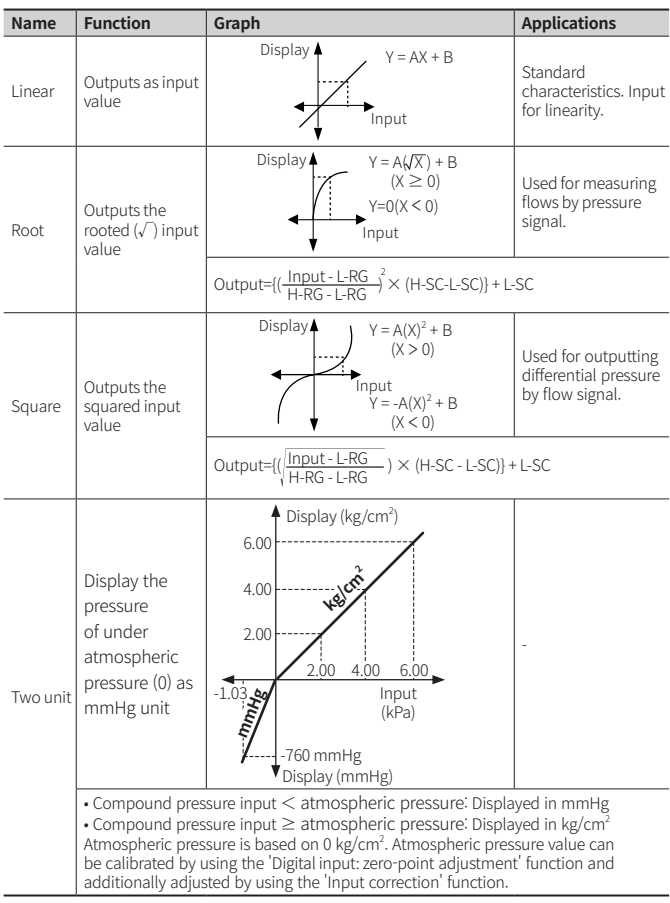

#### Function: Input Digital Filter

Moving average digital filter is able to stably display and output the noise from input line and irregular signals as software.

Display cycle is same when executing moving average digital filter.

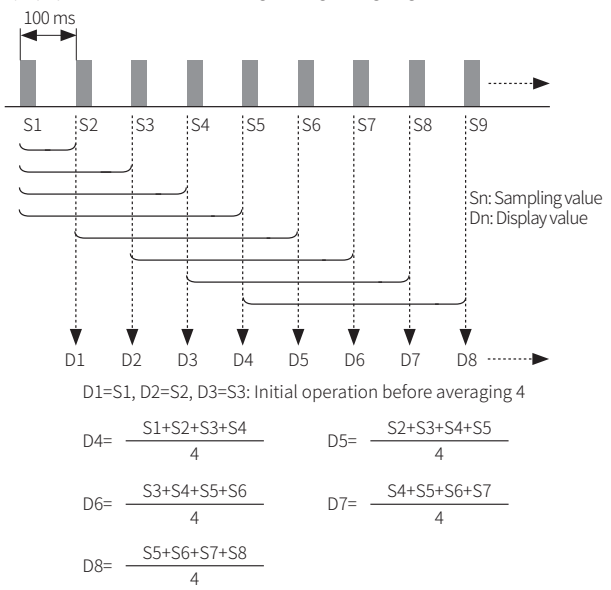

### Function: High / Low-limit scale value

This function is to display setting of particular high / low-limit value in order to display high / low-limit value of measured input. If measured inputs are a and b and particular values are A and B, it will display a = A, b = B as below graphs.

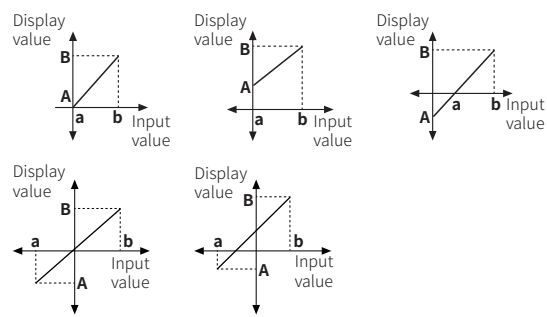

# Function: Alarm

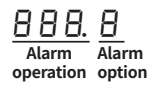

Set both alarm operation and alarm option by combining. Each alarm operates individually in two alarm output models. When the current temperature is out of alarm range, alarm clears automatically.

| Opera                           | ntion                                                      | • H: Alarm output hysteresis                                |                                                                       |  |  |
|---------------------------------|------------------------------------------------------------|-------------------------------------------------------------|-----------------------------------------------------------------------|--|--|
| Name                            | Alarm operation                                            | Description                                                 |                                                                       |  |  |
| -                               | -                                                          |                                                             | No alarm output                                                       |  |  |
| Absolute<br>value high<br>limit | OFF H ON<br>A<br>PV<br>90°C<br>Absolute value: Set as 90°C | OFF HON<br>A<br>PV<br>110°C<br>Absolute value: Set as 110°C | If PV is higher than the<br>absolute value, the output<br>will be ON. |  |  |
| Absolute<br>value low<br>limit  | ON H OFF<br>PV<br>90°C<br>Absolute value: Set as 90°C      | ON H OFF                                                    | If PV is lower than the absolute value, the output will be ON.        |  |  |
| Sensor break                    | -                                                          |                                                             | It will be ON when it detects<br>sensor disconnection.                |  |  |

#### Option

| - ohnon                                   |                                                                                                    |                          |  |  |  |  |  |  |  |
|-------------------------------------------|----------------------------------------------------------------------------------------------------|--------------------------|--|--|--|--|--|--|--|
| Name                                      | Description                                                                                                    | Condition<br>of re-apply |  |  |  |  |  |  |  |
| Standard<br>alarm                         | If it is an alarm condition, alarm output is ON. If it is a clear alarm condition, alarm output is OFF.                                                                                                    | -                        |  |  |  |  |  |  |  |
| Alarm latch                               | If it is an alarm condition, alarm output is ON and maintains ON status.                                                                                                    | -                        |  |  |  |  |  |  |  |
| Standby<br>sequence                       | First alarm condition is ignored and from second alarm<br>condition, standard alarm operates. When power is supplied<br>and it is an alarm condition, this first alarm condition is ignored<br>and from the second alarm condition, standard alarm operates. | Power ON                 |  |  |  |  |  |  |  |
| Alarm<br>latch and<br>standby<br>sequence | If it is an alarm condition, it operates both alarm latch and<br>standby sequence. When power is supplied and it is an alarm<br>condition, this first alarm condition is ignored and from the<br>second lalarm condition, alarm latch operates.              |                          |  |  |  |  |  |  |  |

# **Segment Table**

The segments displayed on the product indicate the following meanings. It may differ depending on the product.

| 7 Segment |   |    | 11 Segment |   |   | 12 Segment |   |   |   | 16 Segment |   |    |   |    |   |
|-----------|---|----|------------|---|---|------------|---|---|---|------------|---|----|---|----|---|
| 0         | 0 | 1  | 1          | ٥ | 0 | 1          | Ι | ٥ | 0 | 1          | 1 | ٥  | 0 | Ţ  | Ι |
| 1         | 1 | J  | J          | 1 | 1 | J          | J | 1 | 1 | J          | J | 1  | 1 | Ū  | J |
| 2         | 2 | ĥ  | К          | 2 | 2 | ĸ          | К | 2 | 2 | К          | К | 2  | 2 | к  | Κ |
| Э         | 3 | L  | L          | Э | 3 | L          | L | Э | 3 | L          | L | Э  | 3 | L  | L |
| Ч         | 4 | ñ  | М          | Ч | 4 | М          | М | Ч | 4 | М          | М | Ч  | 4 | М  | М |
| 5         | 5 | n  | Ν          | 5 | 5 | N          | Ν | 5 | 5 | N          | Ν | S  | 5 | Ν  | Ν |
| 6         | 6 | ٥  | 0          | 6 | 6 | ٥          | 0 | Б | 6 | ٥          | 0 | 6  | 6 | ۵  | 0 |
| 7         | 7 | Ρ  | Ρ          | 7 | 7 | Ρ          | Ρ | 7 | 7 | Ρ          | Ρ | Л  | 7 | Ρ  | Ρ |
| 8         | 8 | 9  | Q          | 8 | 8 | ۵          | Q | 8 | 8 | ۵          | Q | 8  | 8 | Q  | Q |
| 9         | 9 | r  | R          | 9 | 9 | R          | R | 9 | 9 | R          | R | 9  | 9 | R  | R |
| R         | А | 5  | S          | Я | А | 5          | S | Я | А | 5          | S | R  | А | 5  | S |
| Ь         | В | F  | Т          | Ь | В | Ł          | Т | Ь | В | Ł          | Т | 3  | В | Ţ  | Т |
| Ľ         | С | U  | U          | ٢ | С | U          | U | ٢ | С | U          | U | ٢  | С | U  | U |
| d         | D | U  | V          | d | D | V          | V | d | D | V          | V | ]] | D | ¥. | V |
| Ε         | Е | Ū. | W          | Ε | Е | М          | W | Ε | Е | М          | W | Ε  | Е | И  | W |
| F         | F | 5  | Х          | F | F | ×          | Х | F | F | ×          | Х | F  | F | ×  | Х |
| 6         | G | Ч  | Υ          | G | G | Ч          | Y | 6 | G | Ч          | Y | 6  | G | Y  | Y |
| Н         | Н | Ξ  | Ζ          | н | Н | Z          | Ζ | н | Н | Z          | Ζ | н  | Н | 2  | Ζ |